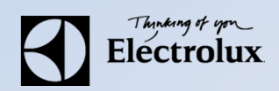

## Komma igång med Vision WEB

- **1.** Surfa in på **Vision WEB** med din dator på adressen **vegagatan.paralarm.se** Då visas denna sida.
- Logga in med namn (ditt lägenhetsnummer 6 siffror ex 241101 för Vegagatan 24).
   Lösenord samma som namn (alltså lägenhetsnummer), detta kommer du behöva byta efter du loggat in första gången:
  - a. Tryck på Inställningar
  - b. Tryck på Ändra
  - c. Bocka i Ändra Lösenord
  - d. Tryck därefter Spara

| Vision WEB      | Electrolux                                    |
|-----------------|-----------------------------------------------|
| Välk            | ommen att boka via Internet.                  |
| Logga in        | med personligt namn och lösen.                |
|                 | Namn:                                         |
|                 |                                               |
|                 | Lösenord:                                     |
|                 |                                               |
|                 |                                               |
|                 |                                               |
|                 | Giorni losenord                               |
|                 |                                               |
|                 |                                               |
|                 |                                               |
|                 |                                               |
| Version 1.2.0 ( | Convright Electrolux Laundry System Sweden AB |

## Komma igång med Vision WEB

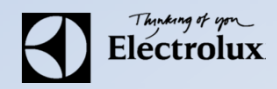

## **3**. Efter inloggning visas denna sidan.

| Vision WEB                                                                                        | Electrolux          |
|---------------------------------------------------------------------------------------------------|---------------------|
| <ul> <li>i Info</li> <li>Min sida</li> <li>Boka</li> <li>Status</li> <li>Inställningar</li> </ul> | Torsdag 5 Jun 08:38 |
| 🚍 Du har inget bokat.                                                                             | ~                   |
| <ul> <li>Personlig information</li> <li>Hej Roger Åhman</li> </ul>                                | ^                   |
|                                                                                                   |                     |
| Version 1.2.0.0 Copyright Electrolux Laundry System Sw                                            | veden AB            |

## Komma igång med Vision WEB

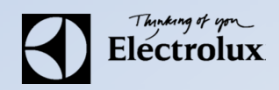

| Vision WEB                                         | Torsdag 5 Jun 08:3 |
|----------------------------------------------------|--------------------|
| i) Info 🔹 Min sida 🗮 Boka 🏢 Status 🗱 Inställningar | 🔒 Logga ut         |
| Du har inget bokat.                                |                    |
| Personlig information<br>Hej Roger Åhman           |                    |
|                                                    |                    |
|                                                    |                    |

Min sida: Se dina aktuella bokningar, samt möjlighet att avboka Boka: Visa bokningsöversikt, samt boka Status: Visar återstående maskintid Information: Allmän information från fastighetsägaren Inställningar: E-post, mobilnummer, vision WEB lösenord, påminnelse av pass och maskin klar.